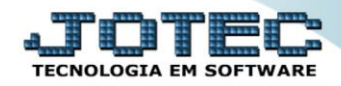

## RELATÓRIO DE ÚLTIMAS COMPRAS COREPULCO

Explicação: Apresenta as últimas compras efetuadas, possibilitando filtrar os dados por data da compra e por código de produto. O relatório apresenta data de emissão do pedido de compras, nome do fornecedor, quantidade adquirida, preço unitário e porcentagem do imposto de ICMS.

## > Para realizar essa operação acesse o módulo: Compras.

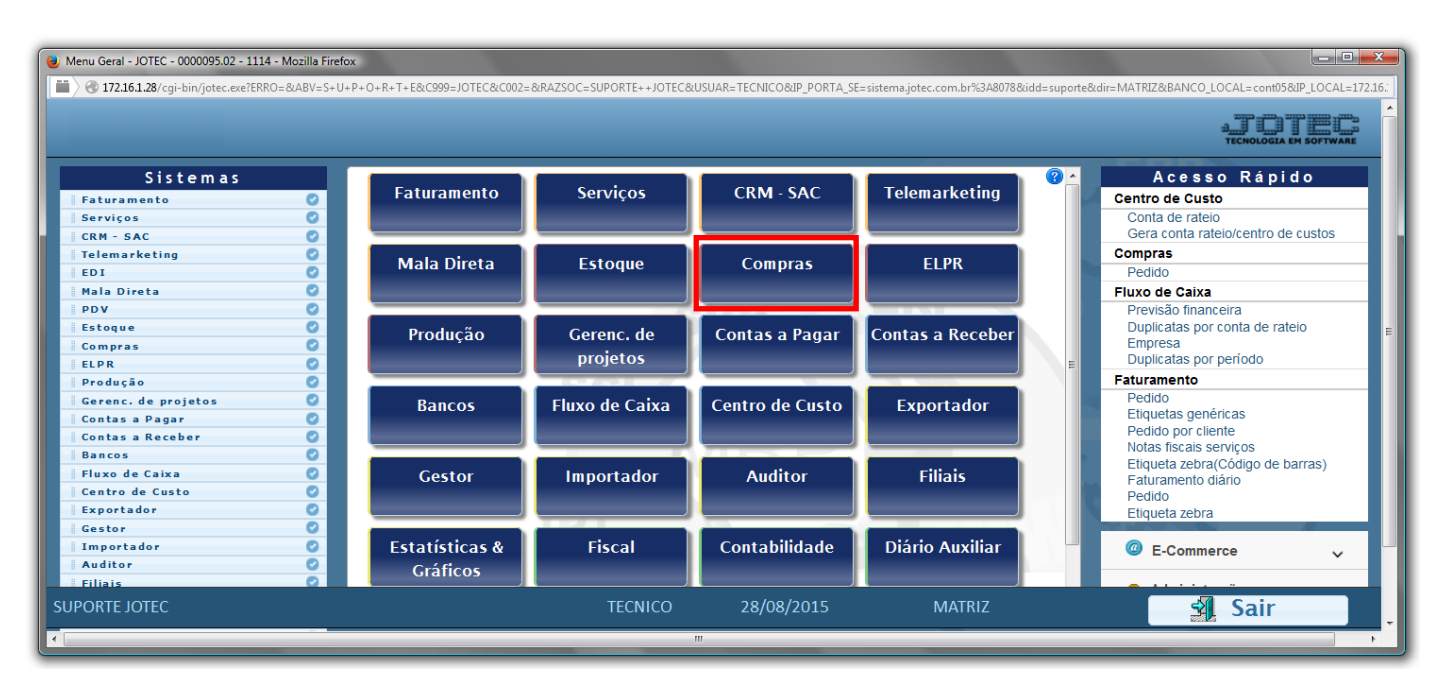

Em seguida acesse: *Relatório* > *Últimas compras*.

| Menu do Compras - JOTEC - jtcome01 - 0000038.00 - Mozilla Firefo<br>Menu do Compras - JOTEC - jtcome01 - exe?PROG=jotec                                                                                                    | ×                                                                                                    |                                                                                                    |                    |                   |                             |                |                  | _ • •                  |
|----------------------------------------------------------------------------------------------------|----------------------------------------------------------------------------------------------------|----------------------------------------------------------------------------------------------------|--------------------|-------------------|-----------------------------|----------------|------------------|------------------------|
|                                                                                                    |                                                                                                    |                                                                                                    |                    |                   |                             |                |                  | ELECTRONIC EN SOFTWARE |
| Sistemas                                                                                                    | <u>A</u> rquivo A <u>t</u> ualiz                                                                                                    | ação <u>C</u> onsulta                                                                                           | R <u>e</u> latório | <u>G</u> eradores |                             |                |                  | COMPRAS                |
| I       Faturamento       0         I       Serviços       0         I       CRM - SAC       0         I       Telemarketing       0         I       Mala Direta       0         I       Estoque       0         I       ELPR       0 | Requisições<br>Cotações<br>Pedidos<br>Análise de p<br>Situação do<br>Previsão fina<br>Previsão de<br>Últimas com<br>Aprovação c<br>Cotação po | rodutos e compra<br>s pedidos pendent<br>inceira (pedidos)<br>movtos futy os<br>pras<br>le pedidos<br>r produto | is<br>tes          |                   |                             |                |                  |                        |
| Suporte eletrônico                                                                                                    |                                                                                                    | N-Form                                                                                                    | uecedor            |                   | I-Pedido<br>B-Baixa/Estorno | ned.           | D-Cotação prod.' |                        |
| Treinamento                                                                                                    | 0-Cotação                                                                                                    |                                                                                                    |                    | E-EDI             |                             | F-Menu Inicial |                  |                        |
| Melhorando sua empresa                                                                                                    |                                                                                                    | P-Aprovaç                                                                                                    | ão pedido.         |                   | U-Requisição pro            | od.            |                  |                        |
| SUPORTE JOTEC                                                                                                    |                                                                                                    | TI                                                                                                    | ECNICO             | 28/08/            | 2015                        | MATRI          | Z                |                        |

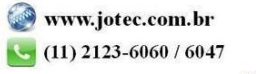

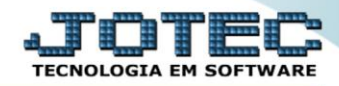

- Já com a tela aberta, selecione a (1) Data prevista de entrega "inicial e final" e o Código do fornecedor "inicial e final" a serem considerados na emissão.
- Selecione a (2) Opção "Imprime número do pedido de compra no relatório" caso deseje que imprimir o número de pedido de compra da movimentação de materiais no relatório.
- > Clique no ícone da *"Impressora"* para emitir o relatório.

| Nelatório de últimas compras - JOTEC - jtcole28.html - 0000006 - Mozilla Firefox | _ <b>D _ X</b> |
|----------------------------------------------------------------------------------|----------------|
| 172.16.1.28/cgi-bin/jtcole28.exe                                                 |                |
|                                                                                  |                |
| 1 Data Produto                                                                   |                |
| Final 31/12/2999 Final ZZZZZZZZZZZZZZZZZZZZZZZZZZZZZZZZZZZZ                      |                |
| 2 Imprime número do pedido de compra no relatório                                |                |
| Linnas por pagina: 1000                                                          |                |
|                                                                                  |                |
|                                                                                  |                |
|                                                                                  |                |
|                                                                                  |                |

> Selecione a opção: *Gráfica Normal – PDF com Logotipo* e clique na *Impressora*.

| 😻 Escolha do tipo de impressão - JOTEC - jttrimpr - 0000028 - Mozilla Firefox                                                                                                    | _ <b>_ x</b> |
|----------------------------------------------------------------------------------------------------|--------------|
| 🗮 🖉 172.16.1.28/cgi-bin/jtfmle46.exe                                                                                                    | E            |
|                                                                                                    |              |
| Via de impressão                                                                                                    |              |
| Eccal O Servidor (Cups)     Eccal O Servidor (Cups)     Eccal O Servidor (Cups |              |
| Configurações de impressão                                                                                                    |              |
| 🔿 visualização (o browser assume o controle da impressão)                                                                                                    |              |
| gráfica normal - PDF com Logotipo Baixa arquivo texto                                                                                                    |              |
| caractere normal (para impressoras matriciais e laser)     caractere reduzido (anenas nara impressoras matriciais)                                                                                                    |              |
|                                                                                                    |              |
| Selecione a impressora desejada:                                                                                                    |              |
|                                                                                                    |              |
|                                                                                                    |              |

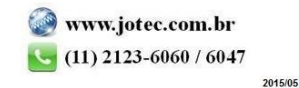

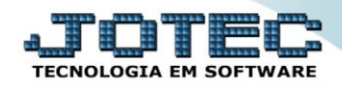

## > Será aberto o relatório desejado.

| 👌 14095044.pdf - Mozilla | a Firefox                                    |                                                                    |                           |                 |                |                  |   |   | x |
|--------------------------|----------------------------------------------|--------------------------------------------------------------------|---------------------------|-----------------|----------------|------------------|---|---|---|
| 3 172.16.1.28/files/1409 | 95044.pdf                                    |                                                                    |                           |                 |                |                  |   |   |   |
| 0 t ¥                    | Página: 1 d                                  | le 1 —                                                             | + 75% ÷                   |                 |                | 23               | 0 | D | » |
|                          | Logo-marca                                   | SUPORTE JOTEC                                                      | JTCOLE8<br>ULTIMAS COMPRA | 0409/2015 14:09 | PAC            | SINA: 1 de 1     |   |   |   |
|                          | DATA FORNECE                                 | EDOR                                                               | QUANTIDADE                | PRECO UNIT.     | ICMS           | VARIACAO         |   |   |   |
|                          | PRODUTO: 1313                                | - VIGA U LAMINADA 101,60MM [4] 1A. ALMA - 6M                       |                           |                 |                |                  |   |   |   |
|                          | 02/01/2015 METAIS C                          | OMERCIAL LIDA                                                      | 596,000                   | 3,10            | 12,00          | 0,00%            |   |   |   |
|                          | 0201/2015 METAIS C                           | - CANI UNEIKA ABAS IGUAIS 1/402.1/2 MECANICU-6 M                   | 1.088.000                 | 3.09            | 12.00          | 0.00%            |   |   |   |
|                          | PRODUTO: M.P                                 | - MATERIA PRIMA                                                    | 1200,000                  | 0,00            | 12,00          | 0,00 %           |   |   | = |
|                          | 08/04/2015 FORN TES                          | TE                                                                 | 100,000                   | 10,00           | 18,00          | 0,00%            |   |   |   |
|                          | PRODUTO: PRODUTO IN                          | MPORTADO - PRODUTO IMPORTADO                                       |                           |                 |                |                  |   |   |   |
|                          | 02/07/2015 NF-E BMIT<br>03/07/2015 NF-E BMIT | TIDA EM AMBIENTE DE HOMOLOGACAO<br>TIDA EM AMBIENTE DE HOMOLOGACAO | 100,000<br>100,000        | 83,70<br>83,70  | 18,00<br>18,00 | 0,00 %<br>0,00 % |   |   |   |
|                          | PRODUTO: PRODUTOK                            | G - PRODUTO KILO                                                   |                           |                 |                |                  |   |   |   |
|                          | 27.07.2015 FORNECE<br>01.08/2015 FORNECE     |                                                                    | 4,000,000                 | 0,10            | 18,00<br>18,00 | 0,00%            |   |   |   |
|                          | PRODUTO: PROD TEST                           | E - PRODUTO TESTE                                                  | 1200,000                  | 0,10            | 10,00          | 0,00 %           |   |   |   |
|                          | 18.08/2015 FORNECE<br>18.08/2015 FORNECE     | DORMODELO<br>DORMODELO                                             | 100,000<br>40,000         | 10,00<br>10,00  | 18,00<br>18,00 | 0,00 %<br>0,00 % |   |   |   |
|                          | PRODUTO: PRODUTOK                            | G - PRODUTO KILO                                                   |                           |                 |                |                  |   |   |   |
|                          | 18/08/2015 FORNECE                           | DORMODELO                                                          | 2 000 000                 | 0,10            | 18,00          | 0,00 %           |   |   |   |
|                          |                                              |                                                                    |                           |                 |                |                  |   |   |   |
|                          |                                              |                                                                    |                           |                 |                |                  |   |   |   |
|                          |                                              |                                                                    |                           |                 |                |                  |   |   |   |

Para maiores informações consulte o: Suporte Eletrônico.

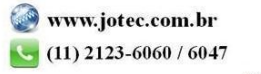